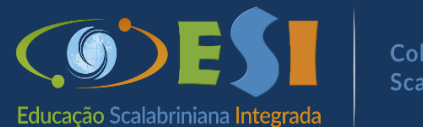

#### Colégio Scalabrini

# **ACESSO AOS BOLETOS**

#### > No computador: Passo 1. Acesse o site <u>www.scalabrini.com.br</u>

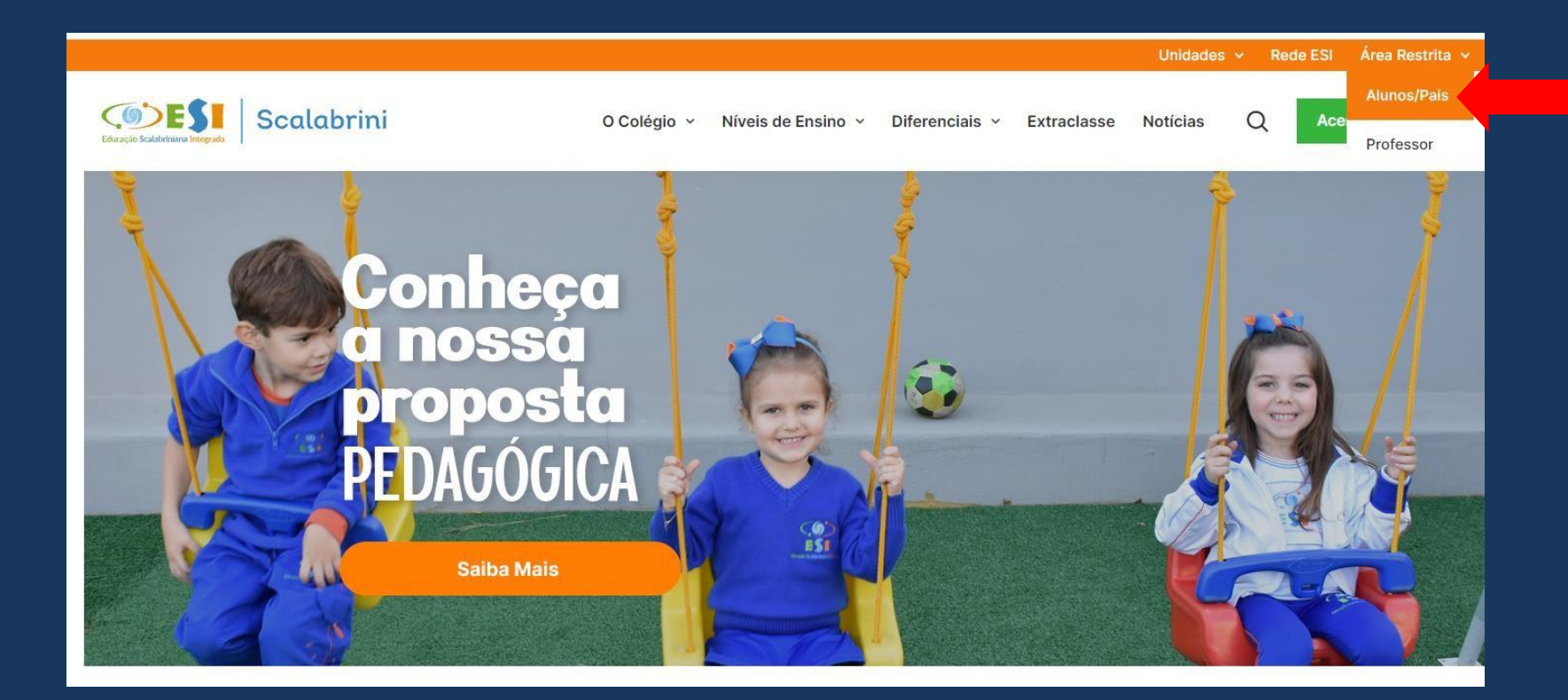

Passo 2.
 No campo Área Restrita
 clique em Alunos/Pais

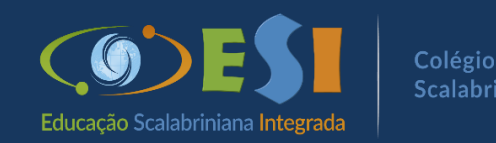

#### > No celular: Passo 1. Acesse o site <u>www.scalabrini.com.br</u>

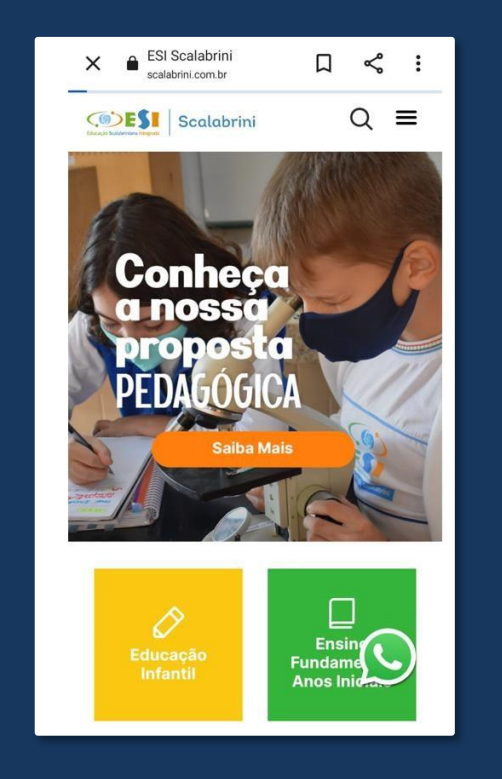

#### Q ≡ Scalabrini CODESI Scalabrini Rua Salgado Filho, 799 (54) 3443-1313 CONTATO Área Alunos/Pais Área Professores Trabalhe Conosco • 0 Þ

#### > Passo 2. Desça a barra de rolagem e localize Alunos/Pais

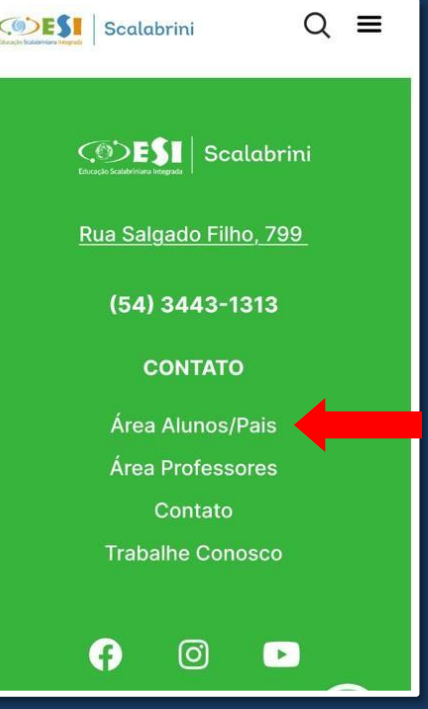

Utilize os dados do Responsável Financeiro.
 Usuário: número do CPF
 Senha: a que foi cadastrada no 1º acesso

Caso não lembre da senha, selecione Unidade: 41 – ASEBESCA | Colégio Scalabrini e clique em "Esqueceu a senha?"

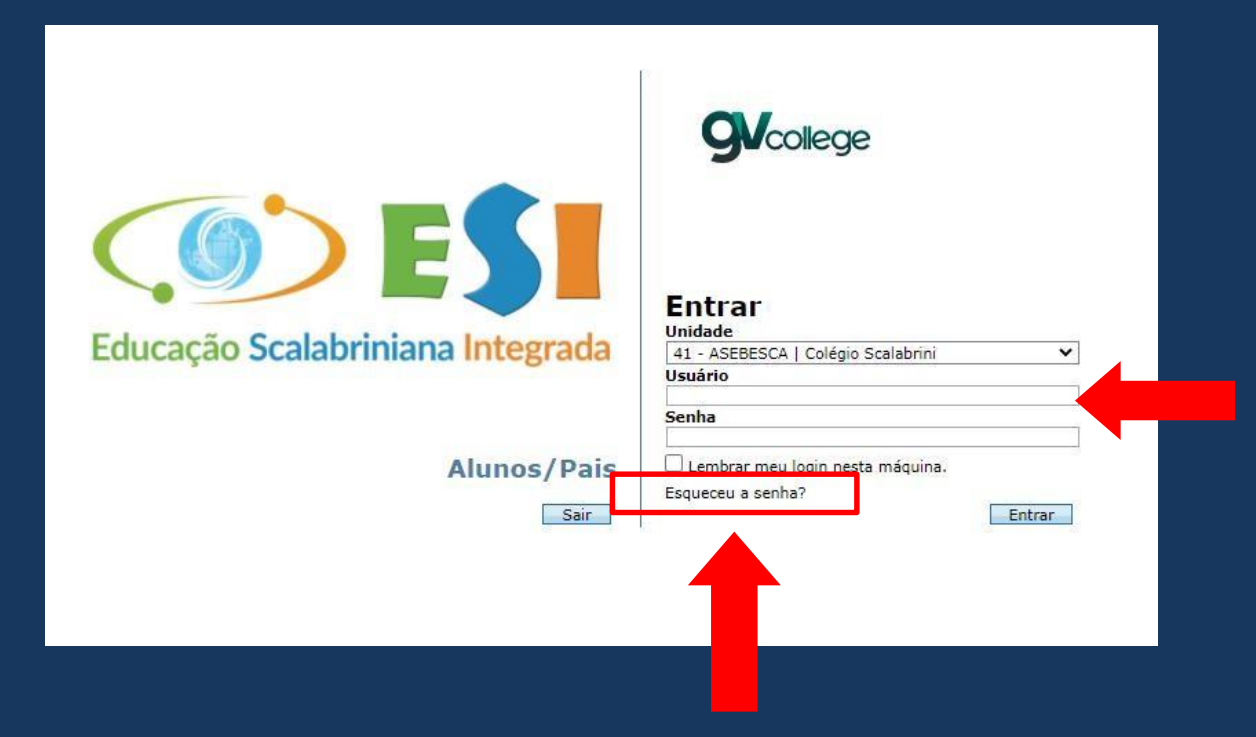

Abrirá uma nova janela para preencher com os dados do responsável financeiro, usuário: número do CPF e e-mail cadastrado no sistema do colégio.

| Recuperar senha                                                                             | Senha                                                                | × |
|---------------------------------------------------------------------------------------------|----------------------------------------------------------------------|---|
| Preencha os dados abaixo<br>senha para seu endereço<br>O endereço de e-mail dev<br>sistema. | para enviarmos uma nova<br>de e-mail.<br>e ser o mesmo cadastrado no | ľ |
| Usuário:                                                                                    |                                                                      |   |
| E-mail cadastrado:                                                                          |                                                                      |   |
|                                                                                             | Enviar Fechar                                                        |   |

Caso não receba o e-mail com a nova senha, entrar em contato com a secretaria do Colégio, para verificar os dados no cadastro.

### > Ao acessar o Portal clique em CONSULTA FINANCEIRA

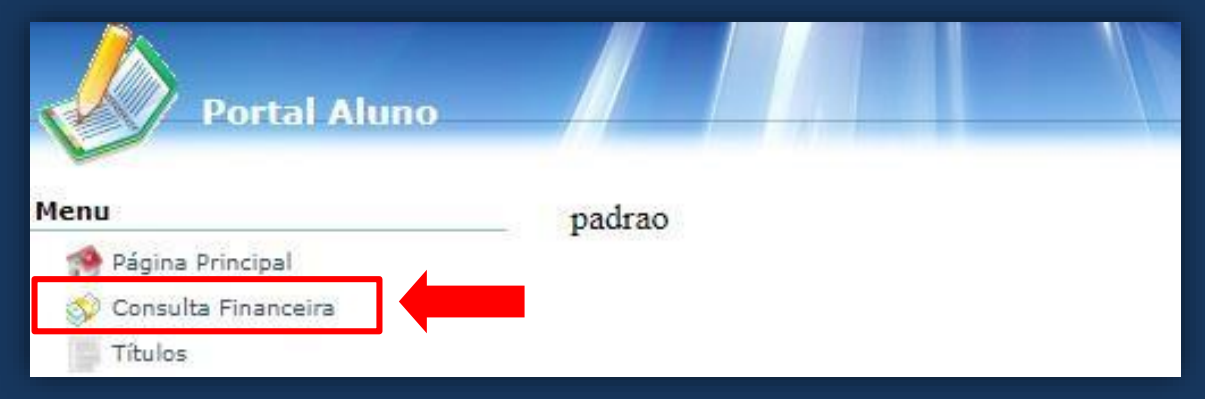

#### > No campo Período selecione o ano atual e clique em CONSULTAR

| Portal Aluno          |           |            |                             |                                      |          |           |           |       |
|-----------------------|-----------|------------|-----------------------------|--------------------------------------|----------|-----------|-----------|-------|
| Menu                  | Consulta  | financeira |                             |                                      |          |           |           |       |
| 🧐 Página Principal    | Período:  | 2020       |                             |                                      |          |           |           |       |
| 📀 Consulta Financeira | Alunos:   | Todos      | v                           | Filtro: I Pendentes                  | Pagas    | Г         | Consultar |       |
| Títulos               | , and the | 2021       |                             |                                      |          |           | Consultar |       |
| H 🤮                   | Alun      | 2020       | Parcela                     | Comp.                                | Situação | Descrição | vencimer  | nto 🔺 |
| and an area           | Para paga | 2019       | lor devido de parcelas venc | cidas já está acrescido de correção. | 5        |           |           |       |

### No campo Título/Recibo: clique na imagem

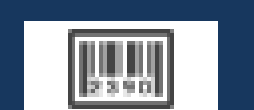

# para visualizar o boleto

|                                | Consulta financeira |         |                     |                |             |              |              |            |             | 🤭 袶 🔂         |
|--------------------------------|---------------------|---------|---------------------|----------------|-------------|--------------|--------------|------------|-------------|---------------|
| Página Principal               | Período: 2021       | •       |                     |                |             |              |              |            |             |               |
| Consulta Financeira<br>Titulos | Alunos: Todos       | ×       | Filtro: 🔽 Pendentes | Pagas          |             | Consultar    |              |            |             |               |
|                                | Aluno               | Parcela | Comp.               | Situação       | Descrição   | Vencimento 🔺 | Valor Devido | Valor Pago | Responsável | Título/Recibo |
|                                | •                   |         |                     |                |             |              |              |            |             |               |
|                                |                     | 2021/01 | 1/2021              | Remessa Gerada | Mensalidade | 11/01/2021   | R\$          | R\$ 0,00   |             |               |
|                                |                     | 2021/02 | 2/2021              | Remessa Gerada | Mensalidade | 10/02/2021   | R\$          | R\$ 0,00   |             | P SMO         |
|                                | 1070                | 2021/02 | 3/2021              | Remessa Gerada | Mensalidade | 10/03/2021   | R¢           | R\$ 0.00   |             |               |

# > Clique na opção EMITIR para visualizar o boleto

| Tít | ulos vinculados a parcela | Co         | nsultar      |       |              | × |
|-----|---------------------------|------------|--------------|-------|--------------|---|
| 1   | Nro de Controle           | Emissão    | Vencimento 🔺 | Valor | Banco        |   |
| Ð   |                           | 30/12/2020 | 11/01/2021   | R\$   | Banrisul     |   |
|     |                           |            |              |       |              |   |
| ×   |                           |            |              |       |              |   |
| R   |                           |            |              |       |              |   |
| R   |                           |            |              |       |              |   |
|     |                           |            |              |       |              |   |
|     |                           |            |              |       | mitir Fechar | ר |
|     |                           |            |              |       |              | - |

# O documento poderá ser impresso ou salvo em Pdf

Para ambas alternativas clique na opção IMPRIMIR

| Cócceção Scalabriniana Inte                                                                                                    | Associação Edu<br>Colégio Scalab<br>CNPJ: 93.012.9<br>Rua Salgado Fi<br>Guaporé - CEP                                                                                                    | ucacional e Benefi<br>rini<br>904/0020-80<br>ilho 799 - Centro<br>: 99200-000                                                                                     | cente São C                                                                                                    | anos                                                                                                    |                                                                                             |
|----------------------------------------------------------------------------------------------------|----------------------------------------------------------------------------------------------------|----------------------------------------------------------------------------------------------------|----------------------------------------------------------------------------------------------------|----------------------------------------------------------------------------------------------------|---------------------------------------------------------------------------------------------|
|                                                                                                    |                                                                                                    | DADOS DA PARCELA                                                                                                    |                                                                                                    |                                                                                                    |                                                                                             |
| Benco                                                                                                    | Aglmcia/Núm                                                                                                    | niro Cirila                                                                                                    |                                                                                                    | Parcela                                                                                                    |                                                                                             |
| Barrisul<br>Nosso Número                                                                                                    | Windimento                                                                                                    |                                                                                                    |                                                                                                    | Valor                                                                                                    |                                                                                             |
|                                                                                                    | 11/01/2021                                                                                                    | <u>6</u>                                                                                                    |                                                                                                    | district of                                                                                                    |                                                                                             |
|                                                                                                    |                                                                                                    | COMPOSIÇÃO                                                                                                    |                                                                                                    |                                                                                                    |                                                                                             |
| Descripto                                                                                                    |                                                                                                    |                                                                                                    |                                                                                                    | Valur(R\$)                                                                                                    | -                                                                                           |
| Ensargos Educationais                                                                                                    |                                                                                                    |                                                                                                    |                                                                                                    |                                                                                                    |                                                                                             |
|                                                                                                    | <b>3</b>   041                                                                                                    | 04192.10679 50014.65                                                                                                    | 1207 67599.54                                                                                                    | 10233 8 849700000<br>Uurdineri<br>11/01/283                                                                                                    | rcibo (<br>70500                                                                            |
| TOTAL<br>Derur Culero<br>ASEBISCA - Conigo Scalabrie<br>Rus Salgado Filho 799 - Centr<br>Pagador<br>Dariel Peruzzo                                                                                                    | <b>041</b>                                                                                                    | 04192.10679 50014.65<br>000-80<br>0875<br>Data Processamenta<br>30/12/2020                                                                                        | 1207 67599.54<br>hoses trümero<br>20675995-38<br>Número Docum<br>295120                                                          | 84<br>10233 8 849700000<br>11/01/202<br>mento Vancemento                                                                                                    | rcibo<br>70500                                                                              |
| TOTAL<br>Bernaficiário<br>ASEBISCA - Cológio Scatabrie<br>Rus Salgado Filhio 799 - Centr<br>Rugador<br>Daniel Peruzzio<br>CPT/CIGC<br>002 R18 110-75                                                                                                    | 041      03.052.90/00      (-)Descento/Abstimento                                                                                                    | 04192.10679 50014.65<br>Aglincia<br>0875<br>Data Processamenta<br>30/12/2020<br>(-)Oubras Deduções                                                                | 1207 67599.54<br>Noses Número<br>20675995-38<br>Número Doca<br>295120<br>(+)Outros Acro                                          | 10233 8 849700000<br>10233 8 849700000<br>11/01/203<br>11/01/203<br>14/01/00<br>14/01/00<br>14/01/00<br>14/01/00<br>14/01/00                                                                                                    | n <b>cibo</b><br>70500<br>to<br>21<br>Societado                                             |
| TOTAL  Dermificiario ASEBISCA - Colligio Scatabrie Rus Salgado Filho 795 - Centr Rupador Dariel Penulazo CPT/CEC D02. R18 110-75 Auro:                                                                                                    | O41     O41     O     Occupation     Compared to CEP: 99200-000     (-)Descanto/Abutimento                                                                                                    | 04192.10679 50014.65<br>Aglinosa<br>0675<br>Data Processamenta<br>30/12/2020<br>(-)Outras Dedugões                                                                | 51207 67599.54<br>Nones hümm<br>20675995-38<br>Nümm Dock<br>295830<br>(+)Outros Acr                                              | As<br>Re<br>10233 8 849700000<br>Valor do D<br>Sacimos<br>( =) Valor do D<br>Sacimos<br>( =) Valor do D<br>Corte na                                                                                                    | rcibo<br>70500<br>to<br>21<br>tocurse<br>tocurse<br>tocurse                                 |
| Torral<br>Deres Claims<br>Deres Claims<br>Deres Claims<br>Deres Claims<br>Pagador<br>Darrell Peruszo<br>Corf/CCC<br>002 R18 110-75<br>Numo:<br>Numo:<br>Torral de Balanardo                                                                                                    | 041         93.652.9640           no - Guagoonii + CEP: 99200-000                                                                                                    | 04192.10679 50014.65<br>1020-80<br>0675<br>Data Processamenta<br>20/12/2020<br>(-)Outras Dedugtes<br>04192.10679 50014.65                                         | 1207 67599.54<br>Noted Namero<br>20675995-38<br>Namero Doctor<br>295130<br>(+)Outroe Acro<br>1207 67599.54<br>Name               | 84           10233 8 849700000           Intento           Valor do D           Sacimos           Corte na           Ficha de           10233 8 849700000                                                                                                    | ncibo<br>70500<br>10<br>11<br>10<br>10<br>10<br>10<br>10<br>10<br>10<br>10<br>10<br>10<br>1 |
| TOTAL  Demoficiante  Astensor - Conliger Scatabrie  Ragador  Daniel Peruszee  CPT/CEC  D02 B18 118-75  Munic:   Docal de Pegamente  Pagadeel en qualquer banc                                                                                                    | 041           1           1           1           1           1           1           1           1           1           1           1           1           1           1           1           1           1           1           1           1           1           1           1           1           1           1           1           1           1           1           1           1           1           1           1           1           1           1           1           1           1           1           1           1           1           1           1           1           1                                                 | 04192.10679 50014.65<br>Agéncia<br>0020-80<br>Deta Procesamente<br>2012/2020<br>(-)Outras Dedugtes<br>04192.10679 50014.65                                        | 1207 67599.54<br>Noseo Número<br>20675995-38<br>Número Docin<br>236320<br>(+)Outroe Acri<br>(+)Outroe Acri<br>1207 67599.54      | 84           10233 8 849700000           10233 8 849700000           10203 8 849700000           6400000           64000000           6400000000000           Corte na           Ficha de           10233 8 8497000000           Orrenta                                         | ecibo<br>70500<br>Initia<br>Distradu<br>Initia<br>Comp<br>70500<br>11/0                     |
| TOTAL  Demoficiario ASEBISCA - Coldgio Scatabrie Registric Pagador Daniel Panu220 CPT/CCC D027 B18 118-75 Nuno:  Docal de Pagamento Pagavel em qualquer banc Demoficiario ASEBISCA - Coldgio Scala                                                                                                    | 041      03.652.9064      041      03.652.9064      041      041      041      041      041      041      041      041      041      041      041      041      041      041      041      041      041      0                                                                                                    | 04192.10679 50014.65<br>1020-80<br>0673<br>Data Processamenta<br>20/12/2020<br>(-)Outras Dedugtes<br>04192.10679 50014.65<br>93.012                               | 1207 67599.54<br>Noreso Número<br>20675995-38<br>Número Docin<br>236320<br>(+)Outroe Acre<br>1207 67599.54<br>Nem<br>504/0020-80 | 84           Ref           10233 8 849700000           Intento           Valor do D           Sacimus         (*)Valor do           Sacimus         (*)Valor do           Corte na         Corte na           ID233 8 849700000         Prenta           Intento         Sacimus | ecibo<br>70500<br>10<br>11<br>10<br>10<br>10<br>10<br>10<br>10<br>10<br>10<br>10<br>10<br>1 |
| TOTAL  TOTAL  Demuficiário ASEBESCA - Colégio Scalabrie Regadoz  Dariel Peruzze  CPT/CDC D02.818.118-75  Auro:  Docal De Pagamentie Pagadyciario Docal De Pagamentie Pagadyciario Pagadyciario Docal De Pagamentie Pagadyciario Pagadyciario Pagadyci | 041           1           1           1           1           1           1           1           1           1           1           1           1           1           1           1           1           1           1           1           1           1           1           1           1           1           1           1           1           1           1           1           1           1           1           1           1           1           1           1           1           1           1           1           1           1           1           1           1           1           1           1           1           1 | 04192.10679 50014.65<br>020-80 0875<br>Data Processamenta<br>30/12/2020<br>(-/Outras Dedugtes<br>04192.10679 50014.65<br>93.012<br>-000<br>Pata Processament<br>N | 1207 67599.54                                                                                                    |                                                                                                    | ecibo<br>70500<br>11<br>1000<br>1100<br>1000<br>1000<br>11/0                                |

- Water Color

Para salvar em PDF, selecione no campo destino: Salvar como PDF e depois clique em SALVAR

Abrirá uma nova janela para salvar no local que preferir

| 03/2021                                                                                                    | Impressão                                                                                                    | o de título                                                                        | 1                             | Imprimir        | 1             | folha de papel    |
|----------------------------------------------------------------------------------------------------|----------------------------------------------------------------------------------------------------|------------------------------------------------------------------------------------|-------------------------------|-----------------|---------------|-------------------|
| Colég<br>CNPJ<br>Educação Scalabriniana Integrada Rua S                                                                                                    | ciação Educacional e Benefice<br>Jio Scalabrini<br>: 93.012.904/0020-80<br>Salgado Filho 799 - Centro                                                                         | ente São Carlos                                                                    |                               | Destino         | HP LaserJet F | Pro MFP 🔻         |
| Guap                                                                                                    | oré - CEP: 99200-000                                                                                                    |                                                                                    |                               |                 | HP LaserJet F | Pro MFP M426-M427 |
| Sanco                                                                                                    | DADOS DA PARCELA<br>Agência/Número Conta                                                                                                    |                                                                                    | Parcela                       | Páginas         |               |                   |
| lanrisul                                                                                                    | Venrimento                                                                                                    |                                                                                    | 2021/04<br>Valor              |                 | Salvar como l | PDF               |
|                                                                                                    | 12/04/2021                                                                                                    |                                                                                    |                               |                 | Ver mais      |                   |
| Descrição                                                                                                    | COMPOSIÇÃO                                                                                                    |                                                                                    | Valor(R\$) D/C                | Cópias          | ver mais      |                   |
| tensalidade - 2021/04<br>07AL                                                                                                    |                                                                                                    |                                                                                    |                               | Layout          | Retrato       | •                 |
| banrisuu                                                                                                    | 41 04192 10679 50014 6512                                                                                                    | 07 67702 340166 9 8                                                                | Recibo pagador                |                 |               |                   |
| neficiário                                                                                                    | Agência                                                                                                    | Nosso Número                                                                       | Vencimento                    | Mais definições |               | ~                 |
| EBESCA - Colégio Scelabrini<br>a Salgado Filho 799 - Centro - Guaporé - CE                                                                                            | 93.012.904/0020-80<br>EP: 99200-000                                                                                                    |                                                                                    | 12/04/2021                    |                 |               |                   |
| gador                                                                                                    | Data Processamento                                                                                                    | Numero Documento                                                                   | Valor do Documento            |                 |               |                   |
| PF/CGC (-)Desce                                                                                                    | onto/Abatimento (-)Outras Deduções                                                                                                    | (+)Outros Acréscimos                                                               | (=)Valor Cobrado              |                 |               |                   |
| ai de Pagamento<br>sgável em qualquer banco até o vencim<br>hafcúirio<br>SEBESCA - Colégio Scalabrini<br>as Salgado Film 799 - Centro - Guapor<br>la do Doc. Nro Doc. | 41         04192.10679 50014.6512           nento.         93.012.90           ré - CEP: 99200-000         93.012.90           Joara Processamento         Data Processamento | 207 67702.340166 9 8<br>Vencimento<br>Agância/Código<br>14/0020-80<br>Nosso Número | 12/04/2021<br>do Beneficiário |                 |               |                   |
| /03/2021<br>do Banco Carteira Espéci                                                                                                    | N<br>Quantidade Valor Documento                                                                                                    | 1. (=)Valor docu                                                                   | mento                         |                 |               |                   |
| 1 Ri<br>truções (Texto de Responsabilidade do Bene                                                                                                    | EAL                                                                                                    | 2. (-)Descontos/                                                                   | Abatimentos                   |                 |               |                   |
| oos o vencimento cobrar:<br>uita: R\$<br>ros: R\$                                                                                                    |                                                                                                    | 3. (•)Outras Ded                                                                   | luções                        |                 |               |                   |
| 1775367770                                                                                                    |                                                                                                    | 4. (+)Outros Acr                                                                   | éscimos                       |                 |               |                   |
|                                                                                                    |                                                                                                    | 5 (=Wales Color                                                                    | ado                           |                 |               |                   |
|                                                                                                    |                                                                                                    | a (-tence con                                                                      |                               |                 |               |                   |
| gador:                                                                                                    | 22                                                                                                    |                                                                                    |                               |                 |               |                   |
|                                                                                                    |                                                                                                    |                                                                                    |                               |                 |               |                   |
| agador/Avalista: Associação Educaci                                                                                                    | onal e Beneficente São Carlos CNPJ: 93.01                                                                                                    | 12.904/0020-80                                                                     | Autenticação Mecânica         |                 |               |                   |
|                                                                                                    |                                                                                                    |                                                                                    |                               |                 |               | ļ                 |
|                                                                                                    |                                                                                                    |                                                                                    |                               |                 |               |                   |
|                                                                                                    |                                                                                                    |                                                                                    |                               |                 |               |                   |

Sos pagamentos devem ser efetuados por boleto bancário e não por transferências ou depósitos, após a data de vencimento, haverá cobrança de juros e multa.

A rematrícula somente será realizada se não houver pendência financeira junto ao Colégio.

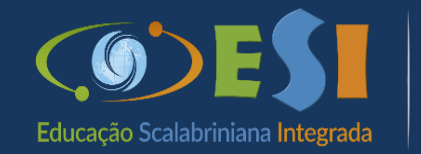

Colégio

Em caso de dúvida ou dificuldade entre em contato com o Colégio.